# How To Login as a Provider:

- Click on "Provider Access Request" at the bottom of the screen.

| Now you can access<br>QUICKLY and EASILY | s your healthcare information           |
|------------------------------------------|-----------------------------------------|
| ANYLANYW                                 | HERE                                    |
| LOG IN HERE                              | ONIUTIAAC                               |
| User ID:                                 | ANYTIME                                 |
| Log In                                   | Powered By:<br>Eldorado Computing. Inc. |

Forgot Your Password? | Provider Access Request

- Enter Primary Tax ID Number.

| Nou   | you can access your healthcare info<br>CKLY and EASILY.                 | ormation                               |
|-------|-------------------------------------------------------------------------|----------------------------------------|
| f     | ANYWHERE                                                                |                                        |
|       | Explorer User Prompt Script Prompt: OK                                  | ×<br>]                                 |
| Passi | Please enter your National Provider ID or Primary Tax ID: Cancel Log In | Powered By<br>Elforate Computing, Inc. |

Forgot Your Password? | Provider Access Request

# **Complete the Form and Submit for processing:**

#### PROVIDER ACCESS REQUEST

\*= Required

| Provider Name  |   |  |
|----------------|---|--|
| First Name     | * |  |
| Middle Name    |   |  |
| Last Name      | * |  |
| Suffix         |   |  |
| E-mail Address | * |  |

| Language       English         Date Format       Image: Month/Day/Year       O Day/Month/Year       O Day.Month.Year | Preferences    |                                                      |
|----------------------------------------------------------------------------------------------------|----------------|------------------------------------------------------|
| Date Format  Month/Day/Year O Day/Month/Year O Day.Month.Year                                                        | Language       | English                                              |
|                                                                                                    | Date Format    | ] ⓒ Month/Day/Year ◯ Day/Month/Year ◯ Day.Month.Year |
| Number Format C Compressed(1000.50) C American(1,000.50) C European(1.000,50)                                        | Number Format  | C Compressed(1000.50)                                |
| Primary Tax ID 043175021                                                                                             | Primary Tax ID | 043175021                                            |
| TIN                                                                                                    | TIN            |                                                      |
| TIN                                                                                                    | TIN            |                                                      |
| TIN                                                                                                    | TIN            |                                                      |
| TIN                                                                                                    | TIN            |                                                      |
| TIN                                                                                                    | TIN            |                                                      |

Submit

## **WEBeci Acknowledgment:**

- Ok to Logout, a return email will be sent within <u>48 business hours</u> with your account information

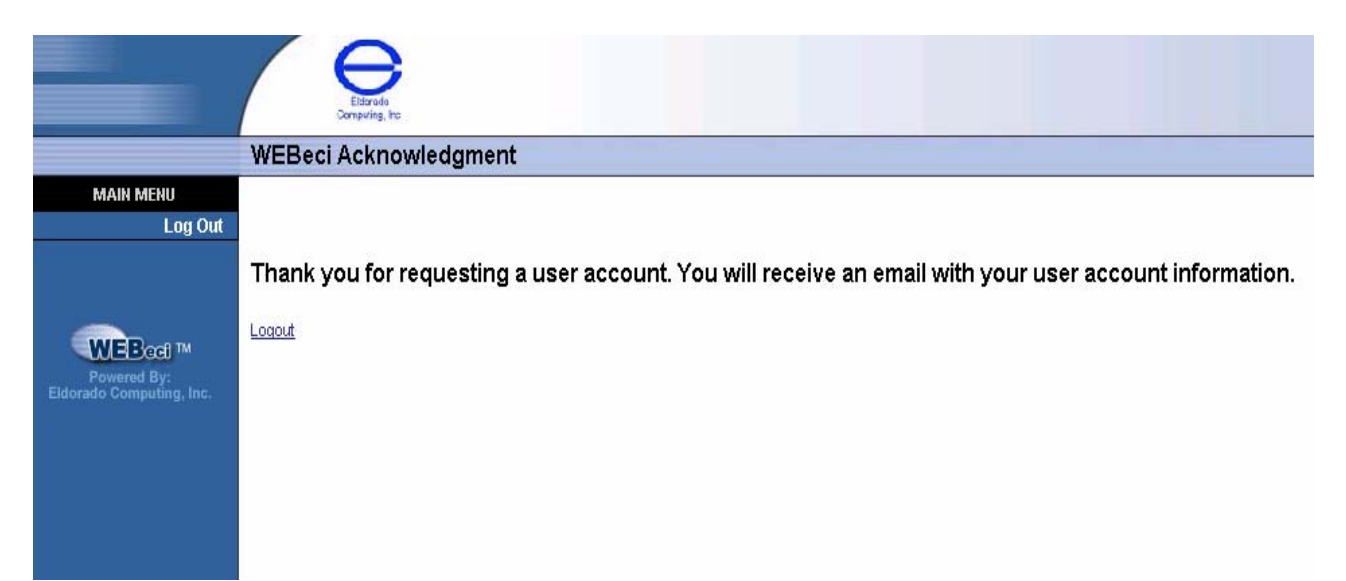

### **Return Email/Account information:**

| 🖬 WEBeci User Account Information - Message (Plain Text)                                                                                                    |
|----------------------------------------------------------------------------------------------------|
| Ele Edit View Insert Format Iools Actions Help                                                                                                    |
| 🖓 Reply   🖓 Reply to All   🖓 Forward   🏄 🖿   😤   🔻   🍅   🐘 🗙   🚸 - 🛛 - A <sup>2</sup>   🖓   🌚 💂                                                                                                    |
| From: webeciadmin Sent: Mon 7/9/2007 9:14 AM<br>To:<br>Cc:<br>Subject: WEBeci User Account Information                                                                                                    |
| Thank you for requesting a user account for Health Plans, Inc.'s WEBeci. Your account has been activated. Your User ID is . The password is your primary Tax ID in reverse order.                                                                                                    |
| You can use WEBeci to check the claim status and eligibility of your patients. It is easy to use, and help is provided through the main menu.                                                                                                    |
| If you have any questions you can use the Resources button on the main menu to send a message about the health plan or the web application.                                                                                                    |
| CONFIDENTIALITY NOTICE                                                                                                    |
| Information transmitted by thisk e-mail is proprietary to NphasiS and/or its Customers and is intended for use only by the<br>individual or entity to which it is addressed, and may contain information that isk privileged, confidential or exempt from<br>disclosure under applicable law. If you are not the intended recipient or it appears that this e-mail has been forwarded to<br>you without proper authority, you are notified that any use or dissemination of this information in any manner is strictly<br>prohibited. In such cases, please notify us immediately at mailmaster@mphasis.com and delete this mail from your records. |
|                                                                                                    |
|                                                                                                    |
|                                                                                                    |
|                                                                                                    |
|                                                                                                    |